# 東海大学付属熊本星翔高等学校 WEB出願ガイド STEP3

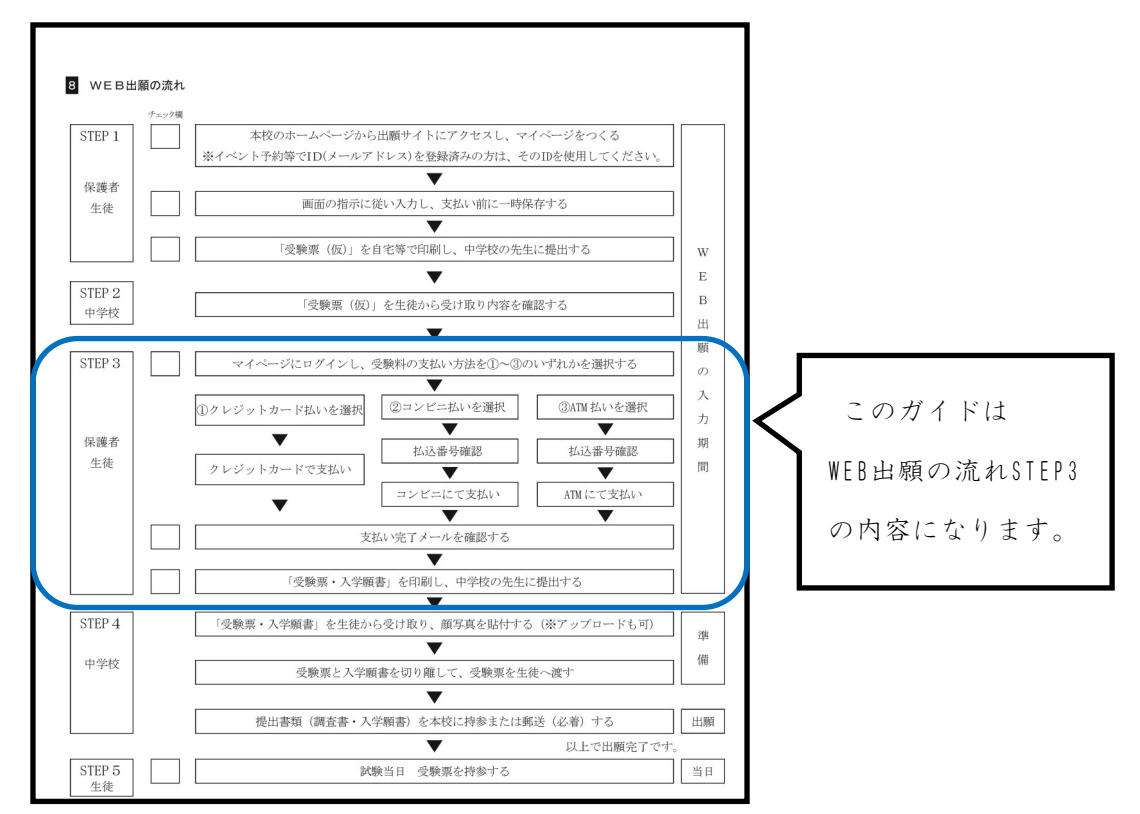

【注意事項】

1.WEB出願の詳細なマニュアルは本校ホームページに掲載します。

2.受験番号は、受験料の支払いが完了した時点で受験者別に発番されます。中学校別には発番されません。

- 通称や外国籍の志願者に関しては、受験票の氏名と調査書の氏名が一致している必要はありません。
   その際は、本校へ連絡してください。
- 4.志願者氏名を登録する際には外字(JIS規格の文字コードに含まれない文字)での入力はできません。 また、外国籍等で該当する文字がない場合は、カタカナで入力してください。ミドルネームを持っている 志願者は、WEB上の「名」欄に付けて手続きしてください。
- 5.受験料支払い後に修正・訂正等がある場合は、二重線で消して正しい事柄を記入してください。(訂正印不要)

6.受験料支払い後は、理由のいかんを問わず返還しません。

在籍している中学校の先生から『受験票(仮)』の確認後、このガイドを見ながら

出願準備を進めて下さい。

※ガイド内の画面イメージはパソコン操作での画像です。

スマートフォンやタブレット端末の場合、異なる場合があります。

また、画像はサンプルであり実際の出願時に変更になる場合があります。

① 出願サイトにアクセス

本校のホームページ (https://www.seisho.tokai.ed.jp)より、出願サイトにアクセス してください。

出願サイトは、パソコン・スマホ・タブレット端末に対応しています。

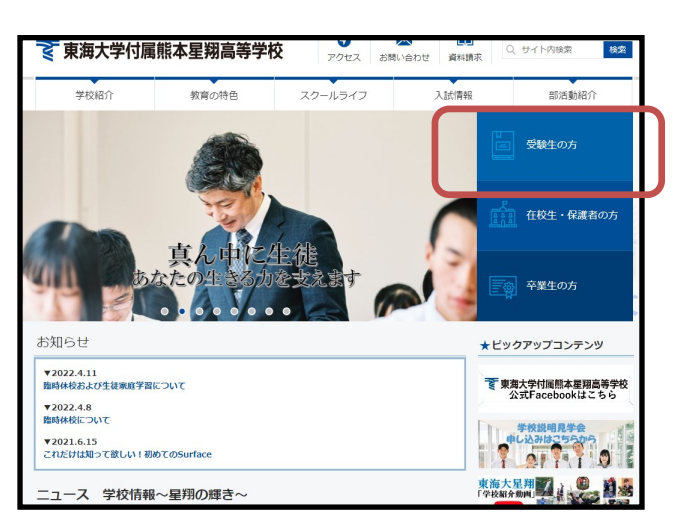

『受験生の方』を選択します。

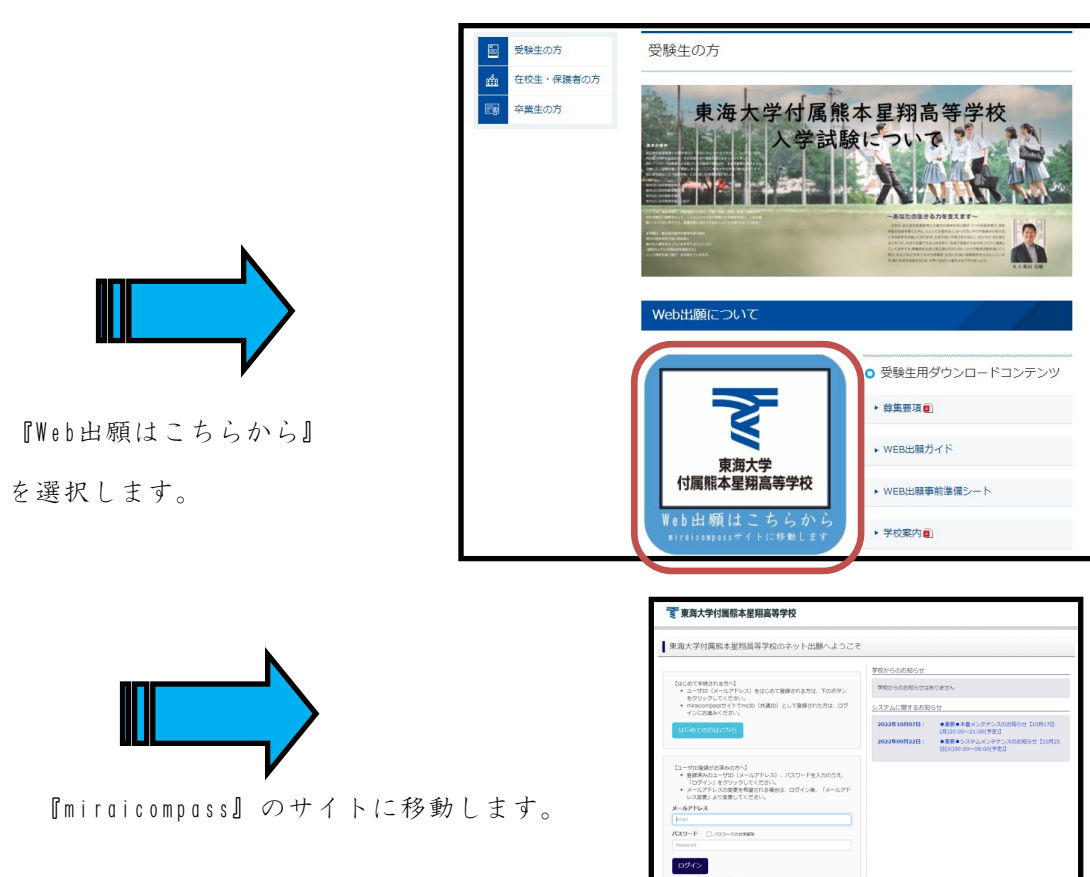

ecters.

# ②マイページにログインし、氏名住所等の入力内容を確認する

出願サイトのトップ画面にアクセスし、『メールアドレス』と『パスワード』を入力して ログインします。ログインすると『マイページ』が表示されます。

| テスト アカウント さんのマイページ                                                                                                    |                                  |
|----------------------------------------------------------------------------------------------------|----------------------------------|
| 甲込織版・配色メールを確認する                                                                                                    |                                  |
| とお知らせ<br>「使用の「用なこへで」<br>可能用いて確認実現在できない。<br>単語が見ついてしていてしていました。<br>単語の見ついてしていてしていました。<br>単語の見ついては、<br>単語の見ついては、<br>「注意に見合いの知られの」<br>」<br>こここここここここここここここここここここここここここここここここ |                                  |
| 出版用的写真を始ますの方はごろら                                                                                                    | 『続さから』を押して、次に進みます。               |
| 中込通歴<br>中込用型<br>中込用型<br>22000002 月子生が約 - 時約7 ・ ・                                                                                                    | 続きから                             |
| <ul> <li>         ・・・・・・・・・・・・・・・・・・・・・・・・・・・・・</li></ul>                                                                                                    | きの入力内容を再度確認し、<br>面へ』を押して、次に進みます。 |
| ①訂正を行ない「試験選択画面へ」を押                                                                                                    | して下さい。 好して中断する                   |
| ②次ページの試験選択の確認後に「保存                                                                                                    | して中断する」を押して下さい。                  |

③STEP1 「⑩受験票(仮)を印刷する」に戻り、受験票(仮)を中学校の先生へ再度提 出してください。

## ③試験選択の確認をする

『現在選択中の試験』を確認し、『お支払い画面へ』を押して、次に進みます。

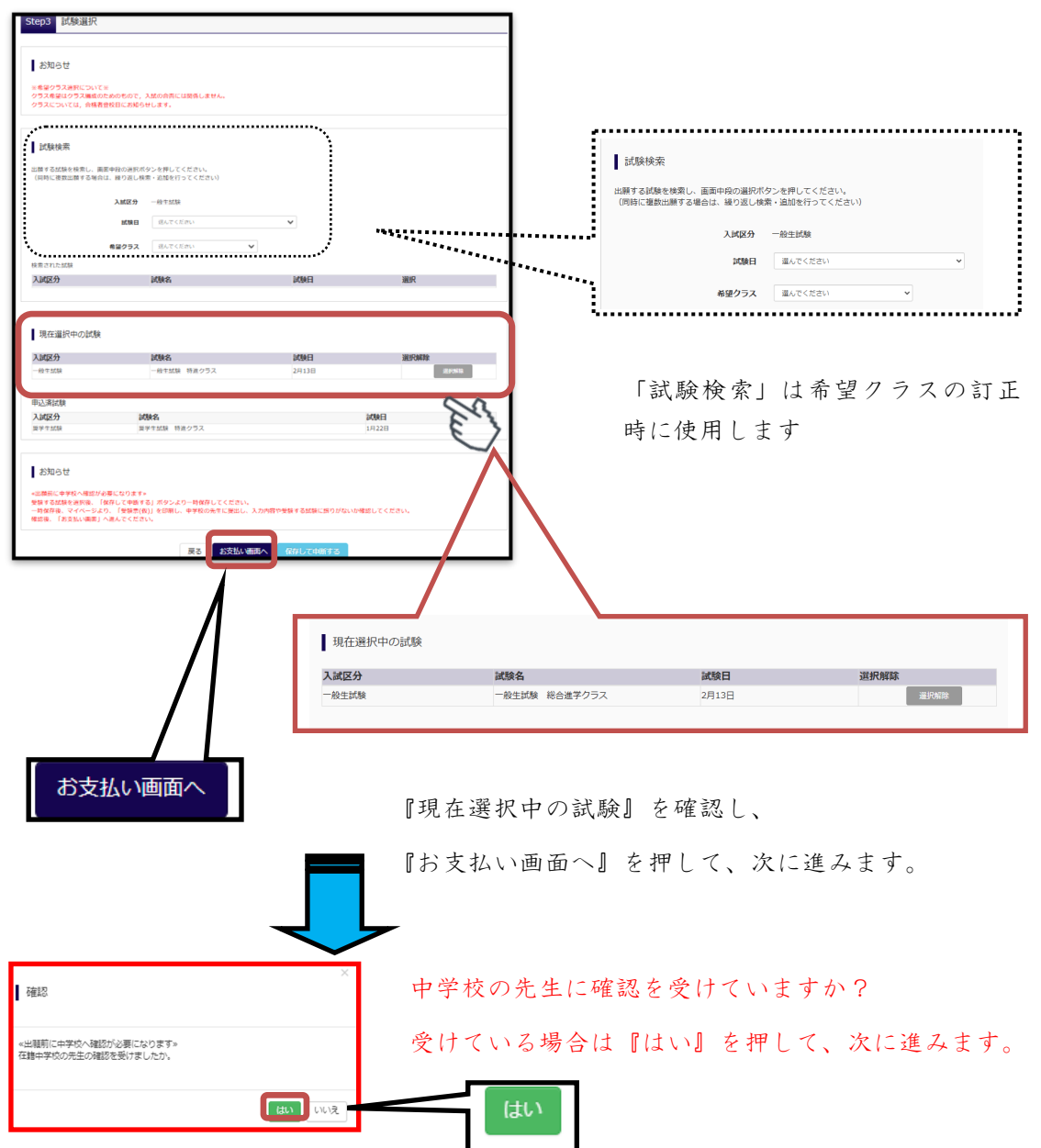

~~~入力内容に誤りがあった場合~~~

①入試区分が違う場合

入力の途中で『入試区分』の変更は出来ません。再度の入力が必要になります。 STEP1「④ マイページにログインする」に戻り、再度入力を行って下さい。

②希望クラスが違う場合

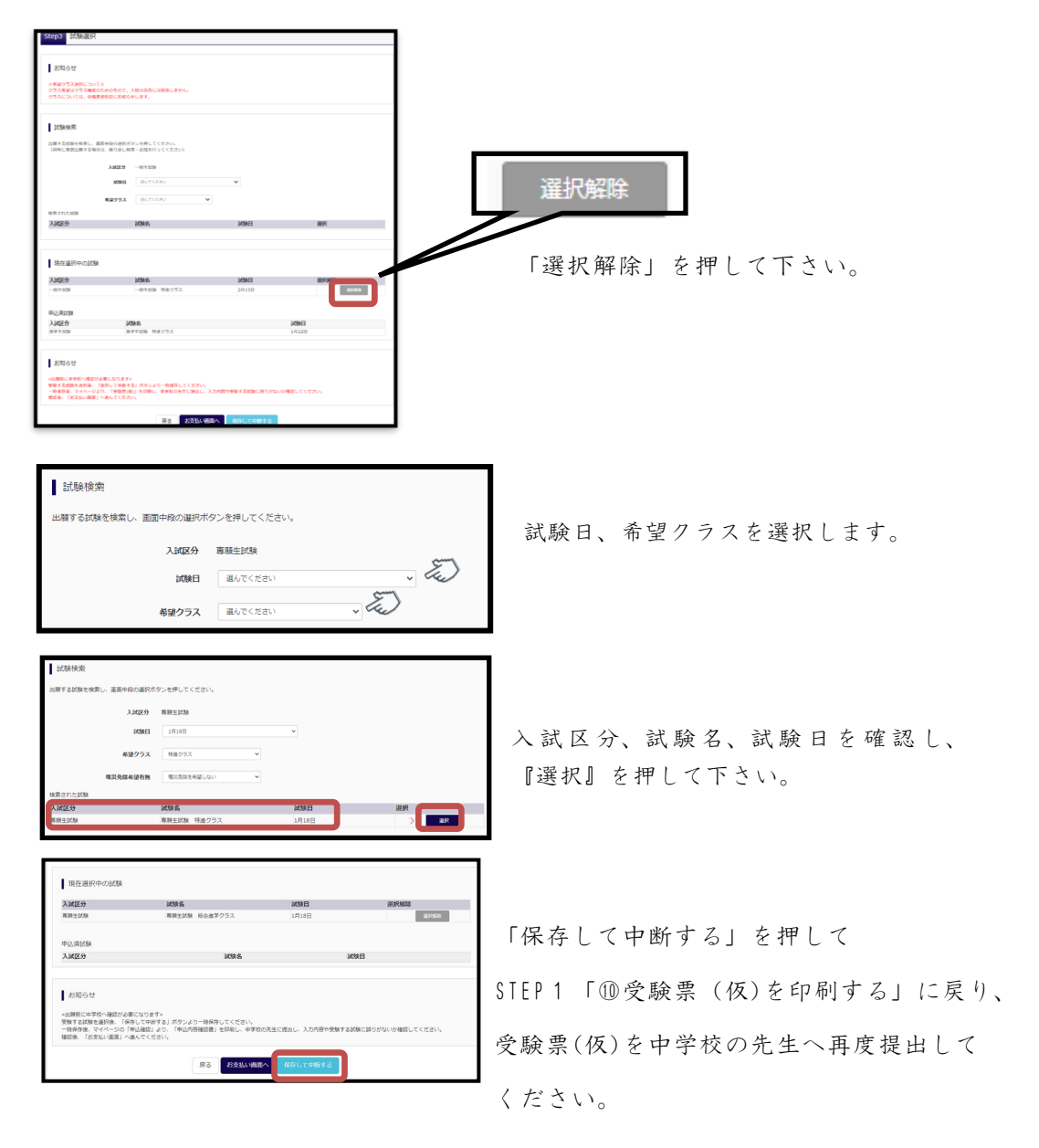

## ④お支払い方法の選択

■手数料が表示されますので、必ずご確認ください。

■受験料決済後の申込内容間違いによる変更・取消し・返金は一切できませんので

| - 10-      | ンエ | 1.                | 4. | 2 |                         |   |
|------------|----|-------------------|----|---|-------------------------|---|
| $-\lambda$ | 土息 | $\langle \rangle$ | 12 | 3 | $\langle \cdot \rangle$ | 0 |

| 試驗名 · 試驗                                    | <b>8</b> 日                                                 |             |              |
|---------------------------------------------|------------------------------------------------------------|-------------|--------------|
| 入試区分                                        | 試験名                                                        | 試験日         | _            |
| 專船生試験                                       | 専騒生試験 特進クラス                                                | 1月18日 受触料・核 | 淀科 ¥10,000-  |
| お支払い方法                                      | の <b>選択</b><br>より事務手数料が異なりますので、事務手数料を確認しお手続きし <sup>、</sup> | てください。      |              |
| ● フレジットカ                                    | 4-                                                         |             | 事務手数科 ¥330-] |
| <ul> <li>リンピニエン.</li> </ul>                 | スストア                                                       |             |              |
| <ul> <li>ペイジー・金</li> <li>利用可能な金融</li> </ul> | 融機関ATM(現金)<br>                                             |             |              |
| <ul> <li>ペイジー・金</li> <li>利用可能な全球</li> </ul> | 融機闘ATM(力ード・通帳)<br>MMATMICOLYT                              |             |              |
| ।<br>(२                                     | ットバンキング)                                                   |             |              |
| U                                           |                                                            |             |              |
| お知らせ                                        |                                                            |             |              |
| ■手数料が表示される<br>■受験料決済後の申込                    | ますので、必ずご雑認ください。<br>込内容簡違いによる変更・取消し・返金は一切できませんので            | ご注意ください。    |              |
|                                             | 戻る                                                         | 確認画面へ       |              |
|                                             |                                                            |             |              |

※『コンビニエンスストア』を選択した場合、

店名の選択後、『確認画面へ』を押して、次に進みます。

|                 | 務手数料 | ¥440-] |
|-----------------|------|--------|
| e セブン・イレブン      |      |        |
| ○ רע−ם          |      |        |
| ○ ミニストップ        |      |        |
| ∁╶ファミリーマート      |      |        |
| ○ディリーヤマザキ       |      |        |
| <u></u> セイコーマート |      |        |

## (1)クレジットカードによるオンライン決済

クレジットカードによるオンライン決済にて、24時間、受験料のお支払いが可能です。出 願手続きの中で、クレジットカード番号など必要な情報を入力し、決済を完了させます。 保護者の方などのクレジットカードをお使いいただけます。

▼ご利用いただけるクレジットカード

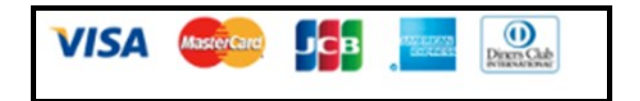

#### (2)コンビニでのお支払い

以下のコンビニにて、24時間、受験料のお支払いが可能です。

各コンビニでの詳しいお支払方法を確認したい場合は、出願サイトの画面下部にある、 『よくある質問』から、『支払方法について』をクリックしてください。 出願登録後お支払い番号を確認し、選択したコンビニレジにてお支払いを済ませてください。 お支払い後に受け取る「お客様控え」はご自身で保管してください。

▼ご利用いただけるコンビニ

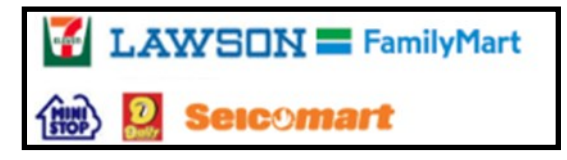

※コンビニにはお支払い期限がありますので、速やかにお支払いを済ませてください。

#### (3)ペイジー(金融機関ATM)でのお支払い

ペイジー対応金融機関ATM(ペイジーマークが画面に表示されているもの)でお支払い いただけます。預金口座のある金融機関のATMをご利用になるのが便利です。ただし、金 融機関の窓口で、お支払いいただくことはできません。

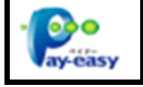

#### ▼ご利用いただける金融機関

ゆうちょ銀行・みずほ銀行・三井住友銀行・りそな銀行・埼玉りそな銀行・千葉銀行・三 菱UFJ銀行・横浜銀行・関西みらい銀行・広島銀行・福岡銀行・親和銀行・東和銀行・熊 本銀行・京葉銀行・南都銀行・足利銀行・七十七銀行・JAバンク

※ペイジー(金融機関ATM)にはお支払い期限がありますので、速やかにお支払いを済ま せてください。

# ⑤ 出願情報の確認

出願情報が表示されます。間違いがないか 再度確認して下さい。受験料決済後の申込内 容間違いによる変更・取消し・返金は一切できませんのでご注意ください。

| マ 東京大学村満路本王朝高等学校     マイムージ   DOCLOBERT   2005000 (0.1772)- 0.     マイカージント 0.     マイカージント 0.      マイカージント 0.     マイカージント 0.     マイカージー 0.     マイカージー 0.     マイカージント 0.     マイカージー 0.     マイカージー 0.     マイカージー 0.     マイカージー 0.     マイカージー 0.     マイカージー 0.      マイカージー 0.      マイカージー 0.      マイカージー 0.            | 試験タ 受験料 桧宅料 セキセル内容の破初                                                                                                    |
|----------------------------------------------------------------------------------------------------|----------------------------------------------------------------------------------------------------|
| Step5 出题情能の確認                                                                                                    | miller ロ、 Xerr T、 1次 C TT、 の X TA V·17 合 V) ME iii                                                                             |
| 2014年,1世期日,#27日,大会社山内水の描述                                                                                                    | ※クレジットカード決済を選んだ場合はここで                                                                                                    |
| VISK.         NINC         NINC         NINC           • max day                                                                                                    | カード情報の入力になります。                                                                                                    |
| American DSELEDARF7(875-4675)                                                                                                    | 試験名・受験料・検定料・お支払い方法の確認                                                                                                    |
| 小原を含めら発送                                                                                                    | KMAG - KMAE                                                                                                    |
| ZabbCopy         Bits (1)                                                                                                    | 単称字音和 330円<br>合計 10,330円<br>都定私ふ55回 クレジントカード<br>クレジントカード編集 単いてくざさい ▼                                                           |
| Real         Non           Context         Annotation           Context         Annotation           Context         Annotation           Context         Annotation           Context         Annotation           Context         Annotation           Context         Annotation           Context         Annotation           Context         Annotation           Context         Annotation                                                                                                    | クレジトソト→目線<br>ダム=基準元に建築<br>(ギュジティコートド<br>ごたらジアパコートビ<br>和国際<br>マスト<br>メート<br>マスト<br>マスト<br>マスト<br>マスト<br>マスト<br>マスト<br>マスト<br>マス |
| 2002/10/0700/07/10/07/10/07/                                                                                                    |                                                                                                    |
| Сансаван<br>аниен - Хуми(327 – К<br>намиол)                                                                                                    |                                                                                                    |
| 伝統教育部の海道                                                                                                    |                                                                                                    |
|                                                                                                    | 志願者情報の確認、保護者情報の確認                                                                                                    |
| VARME 22.555.000<br>COMMUNICAS (R: SDAN SCONDER                                                                                                    |                                                                                                    |
|                                                                                                    |                                                                                                    |
| - AddR 和写互<br>即10日 AddR ANTT, 12 Mc                                                                                                    | 『志願者顔写真』は次のSTEP4での作業にな                                                                                                    |
| IRAJIPECIRERIADIZENAN, IJAPETPUNJ JOSOFO-OR, REATERICODET,<br>DIJOTERICIADARTIREEL, DOBUMINET-VOEDITCEAN                                                                                                    | ります。この時点では、『顔写真データは登                                                                                                    |
| 1 estate                                                                                                    | 録されていません』と表示されます。                                                                                                    |
| ZAPOJAMIMU POVINTU (FAP)                                                                                                    |                                                                                                    |
| RESUS RARYOTXIAID                                                                                                    |                                                                                                    |
| STRACT AND TEXANEY TOP AND TEXANEY TOP AND TEXANEY TEXANEY                                                                                                    |                                                                                                    |
| 표표 문제                                                                                                    |                                                                                                    |
| 2007(0-01012)                                                                                                    |                                                                                                    |
| CONTRACTORIA OF ALL OF ALL OF | 入力内容に間違えがないか確認し、間違えがなけ                                                                                                    |
| #3 15ABT-88.0                                                                                                    | れば✔を付けてください。                                                                                                    |
|                                                                                                    |                                                                                                    |
|                                                                                                    |                                                                                                    |
|                                                                                                    |                                                                                                    |
| ■『上記内容で申込む』を選ぶと変更                                                                                                    | ・取消し・返金は一切できませんので                                                                                                    |
| ご注意ください。                                                                                                    |                                                                                                    |
| ■再度内容を確認し、『上記内容で申え                                                                                                    | こむ』を選んで次に進んで下さい。                                                                                                    |
| ※ ✔の入力がない場合、選択できま                                                                                                    | せん。                                                                                                    |

#### ⑥ 支払い完了メールの確認

#### (1)クレジットカードの場合

… 『申込受付完了、および受験料・検定料お支払完了のお知らせ』がmclD(ミライコン パスアカウント)として登録されているメールアドレス宛に届きます。

#### (2) クレジットカード以外の場合

…①『申込受付、および受験料·検定料お支払いのお知らせ』 がmclD(ミライコン

パスアカウント)として登録されているメールアドレス宛に届きます。

②選択された方法でお支払いをされて下さい。

③支払いが完了すると、『受験料・検定料お支払完了のお知らせ』がmclD(ミライコ ンパスアカウント)として登録されているメールアドレス宛に届きます。

#### ※メールは『mirai-compass@e-shiharai.net』より届きます。

○○ ○○ 様 インターネット出願にて申込を受け付けました。 また、受験料・検定料のお支払いが完了しました。 これ 以 降 は、 募 集 要 項 ま た は 学 校HPな ど を 確 認 の 上、 手 続 き を 進 め て く だ さ い。 【東海大学付属熊本星翔高等学校 受験料・検定料 (〇〇生試験)】 支払方法 : クレジットカード 決済番号 : 000000 クレジットカードの場合 お支払金額 : ¥ 00000-※申込内容の確認はこちらからログインしてください。 https://OOO ※学校からのお知らせ 【受験票の印刷】 ■ 検 定 料 納 入 後、マ イ ペ ー ジ よ り 「受 験 票・入 学 願 書」を 印 刷 し て く だ さ い。 検 定 料 の お 支 払 い が ま だ の 方 は、お 支 払 い 完 了 後、印 刷 可 能 と な り ま す。 ■ 写 真 貼 付 欄 に 顔 写 真 を 貼 付 ま た は ア ッ プ ロ ー ド し て く だ さ い。(縦 5 cm×横3.5cm) ■ 受 験 票·入 学 願 書 は 切 り 離 さ ず に 在 籍 中 学 校 に 提 出 し て く だ さ い。 下記出願書類を中学校より本校窓口へ提出してください(〇年〇月〇日(〇)〇〇まで)。郵送の場合は下記出 願書類一式を封筒に入れて書留で郵送してください(○年○月○日(○) 必着)。

□入学願書

□調査書

■受験票は中学校から受け取り、試験当日に必ずお持ちください。

## ⑦ 受験票・入学願書の印刷

マイページにログインし、『受験票』を押して、次に進みます。

※ログイン方法は『① 出願サイトにアクセス』を参照してください。

| 申込履歴・配信メー                                                                                                    | ールを確認する   |        |          |              |      |       |         |
|----------------------------------------------------------------------------------------------------|-----------|--------|----------|--------------|------|-------|---------|
| お知らせ<br>【受発素の写真について】<br>写具体的側に誘写真(縦5 cm x 模3.5 cm)を始付してください。または、画面上の香ボタンより誘写真テータをアップロードしてください。<br>※誘写真をアップロードしてくださく。写真の始付が不易になります。<br>【結写真について】 |           |        |          |              |      |       |         |
| <ol> <li>最近3ヶ月以内設設(カラー・自員可)</li> <li>正面上半身税場(総 5 cm×満3 5 cm)</li> </ol>                                                                         |           |        |          | 『受験票』を押して、   |      |       |         |
| 出職用頗写真を確認/                                                                                                    | ′変更する方はこち | ò      |          |              |      |       |         |
| 申込履歴                                                                                                    |           |        |          |              |      |       | 次に進みます。 |
| 申込番号                                                                                                    | 入試区分      | 申込日    | 支払方法     | 入金情報         |      | 受験票   | TREAT   |
| 231000003                                                                                                    | 專驅生試験     | 10月20日 | クレジットカード | 決済完了(10月20日) | 中込確認 | - 受験票 |         |
| 233000002                                                                                                    | 一般生試験     | 10月20日 | お支払いなし   | 決済完了(10月20日) | 中込確認 | · 受除票 |         |

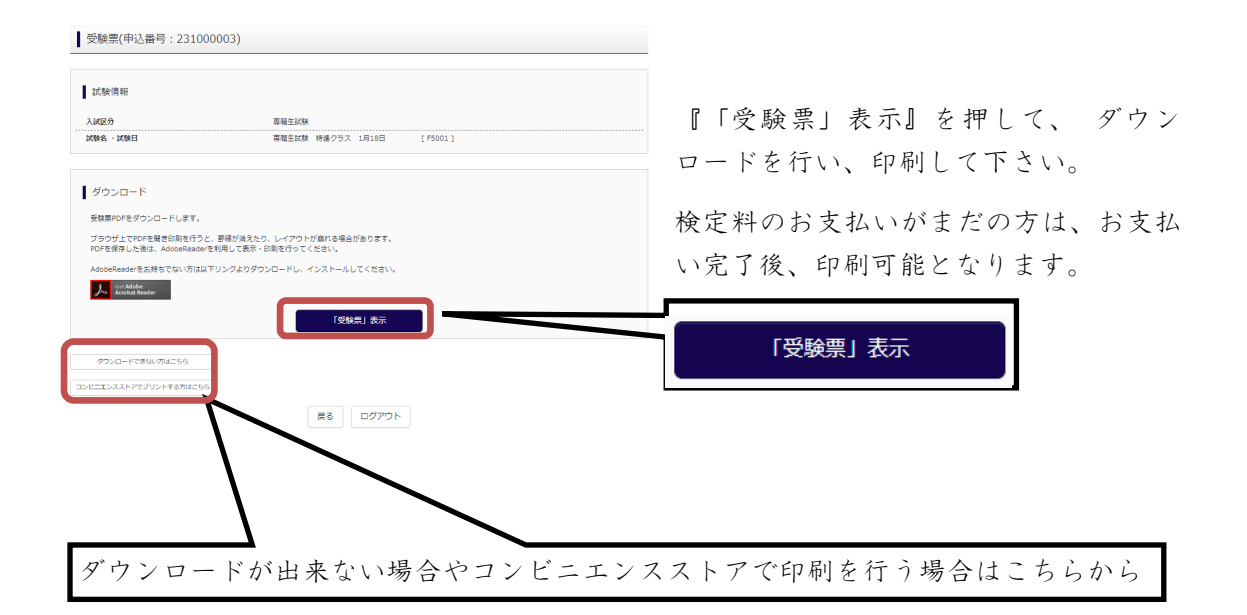

※ 【A4サイズ】のプリントに、受験票を印刷してください。 ご自宅にプリンターがない場合、USBメモリーやマイクロSD カードなど媒体を経由して、コンビニのマルチコピー機 から印刷が可能です。

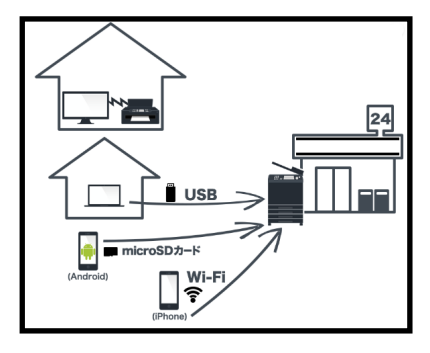

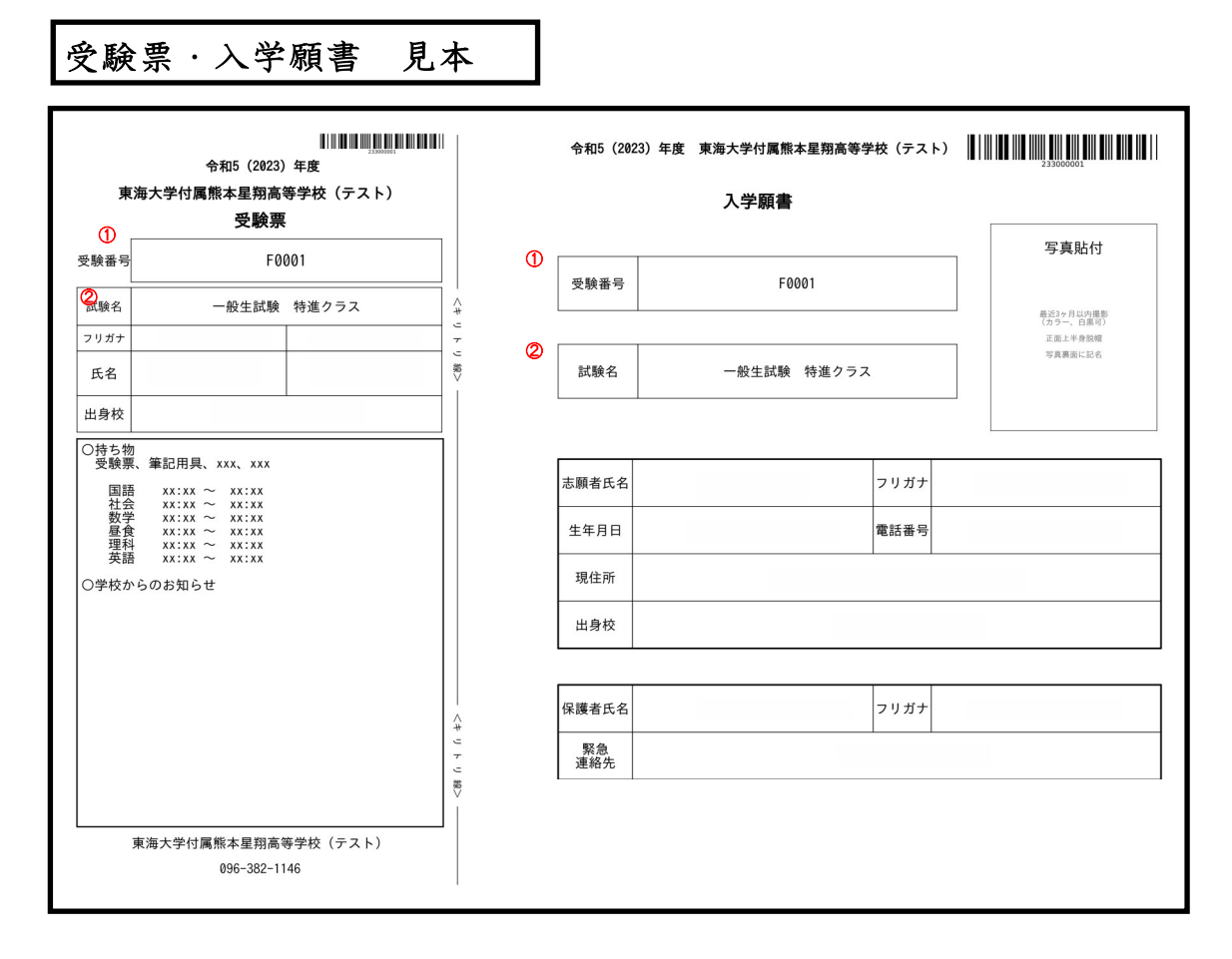

①受験番号 受験番号が表示されます。

- ②試験名 『専願生入試 特進クラス』のように『入試区分』,『希望クラス』 が表示されます。
- ※ 受験票·入学願書は切り離さずに在籍中学校に提出してください。
- ※ 受験料支払い後に修正・訂正がある場合
  - (1)試験名が違う場合

本校に電話にてお問い合わせ下さい。

(2)住所等が違う場合(試験名以外)

二重線で消して正しい事柄を記入して下さい。訂正印は不要です